# **BF UTILITIES LIMITED**

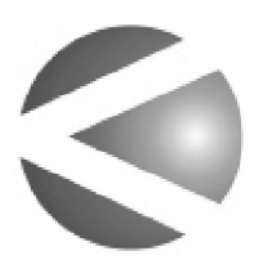

KALYANI

23<sup>rd</sup> ANNUAL REPORT 2022-23

### CONTENTS

| 1. | Board of Directors etc.                            | 1   |
|----|----------------------------------------------------|-----|
| 2. | Notice                                             | 2   |
| 3. | Report on Corporate Governance                     | 13  |
| 4. | Directors' Report                                  | 34  |
| 5. | Business Responsibility & Sustainability Reporting | 62  |
| 6. | Standalone Financials                              | 85  |
| 7. | Consolidated Financials                            | 138 |

| Annual Report for the year of<br>BOARD OF DIRECTOF<br>Mr. B. N. Kalvani                                                                                                    | ended on 31 <sup>st</sup> M                                   | arch, 2023                                                                                                    |                         |
|----------------------------------------------------------------------------------------------------|---------------------------------------------------------------|----------------------------------------------------------------------------------------------------|-------------------------|
| BOARD OF DIRECTON                                                                                                    |                                                               |                                                                                                    |                         |
| Mr. B. N. Kalvani                                                                                                    | R S                                                           |                                                                                                    |                         |
| Mr. A. B. Kalyani<br>Mr. B. B. Hattarki<br>Ms. A. A. Sathe<br>Mr. S. K. Adivarekar<br>Mr. B. S. Mitkari                                                                                                    |                                                               | Chairman<br>Non-Executive Director<br>Non-Executive Independent Dir<br>Non-Executive Independent Dir<br>Non-Executive Independent Dir<br>Whole-time Director | ector<br>ector<br>ector |
| CEO / CFO / COMPANY SECRE                                                                                                    | TARY                                                          |                                                                                                    |                         |
| Mr. B. S. Mitkari                                                                                                    |                                                               |                                                                                                    |                         |
| STATUTORY AUDITORS                                                                                                    |                                                               |                                                                                                    |                         |
| G. D. Apte & Co.,                                                                                                    | Chartered Acc                                                 | ountants                                                                                                    |                         |
| SECRETARIAL AUDITORS                                                                                                    |                                                               |                                                                                                    |                         |
| SVD & Associates                                                                                                    | Practicing Com                                                | npany Secretaries                                                                                                    |                         |
| BANKERS                                                                                                    |                                                               |                                                                                                    |                         |
| HDFC Bank Limited                                                                                                    |                                                               |                                                                                                    |                         |
| REGISTRAR AND SHARE TRANSFER AGENT                                                                                                    |                                                               |                                                                                                    |                         |
| Link Intime India Private Limited<br>'Akshay' Complex, Block No. 202, 2nd Floor,<br>Near Ganesh Temple, Off Dhole Patil Road, Pune - 411 001<br>Tel.: +91 (20) 46014473<br>Email: <u>pune@linkintime.co.in</u> |                                                               |                                                                                                    |                         |
| REGISTERED OFFICE                                                                                                    |                                                               |                                                                                                    |                         |
| BF Utilities Limited<br>Mundhwa, Pune Cantonmen<br>Pune 411 036, Maharashtra,<br>Tel.: +91 7719004777<br>E-mail : secretarial@bfutilities<br>Website : <u>www.bfutilities.com</u><br>CIN : L40108PN2000PLC0153 | t,<br>India.<br>es.com<br><u>m</u><br>323                     |                                                                                                    |                         |
| INFORMATION FOR SHAREH                                                                                                    | OLDERS                                                        |                                                                                                    |                         |
| Annual General Meeting<br>Day & Date : Wednesday, 27<br>Time : 11.00 a.m.<br>Venue : AGM will be held thr                                                                                                    | <sup>th</sup> September, 20<br>ough VC/OAVM<br>eptember, 2023 | 023                                                                                                    |                         |

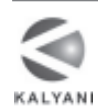

# BF UTILITIES LIMITED

Registered Office : Mundhwa, Pune Cantonment, Pune 411 036. CIN : L40108PN2000PLC015323

Phone No: 7719004777 Website : www.bfutilities.com Email id : Secretarial@bfutilities.com

## NOTICE OF THE 23RD ANNUAL GENERAL MEETING

NOTICE is hereby given that the Twenty Third Annual General Meeting of the Members of BF Utilities Limited will be held on Wednesday, 27<sup>th</sup> day of September, 2023, at 11:00 a.m. Indian Standard Time (IST) through Video Conference ("VC") / Other Audio Visual Means ("OAVM") facility, to transact the following business:

#### ORDINARY BUSINESS:

- 1. To consider and adopt :
  - a) the Audited Standalone Financial Statements of the Company for the Financial Year ended March 31, 2023, and the reports of the Board of Directors and Auditors thereon.
  - b) the Audited Consolidated Financial Statements of the Company for the Financial Year ended March 31, 2023 and the report of the Auditors thereon.
- 2. To appoint a Director in place of Mr. B. S. Mitkari (DIN: 03632549), who retires by rotation and being eligible, offers himself for re-appointment.

#### SPECIAL BUSINESS:

#### 3. Re-appointment of Mr. B. N. Kalyani (DIN: 00089380) as Director of the Company

To consider and if thought fit, to pass with or without modification(s), the following resolution as a SPECIAL RESOLUTION:

"RESOLVED THAT Mr. B. N. Kalyani (DIN: 00089380) be and is hereby re-appointed as a Director of the Company, pursuant to provisions of the SEBI (Listing Obligations and Disclosure Requirements) Regulations, 2015 (including any statutory amendment, modification, variation or re-enactment thereof for the time being in force), and based on the recommendation of Nomination and Remuneration Committee, approval of the members of the Company be and is hereby accorded, for reappointment of Mr. B. N. Kalyani as director for continuation of holding of office of Director by Mr. B.N. Kalyani upon attaining the age of 75 (Seventy Five) years on January 7, 2024, upto the expiry of his term of office as a Director of the Company."

By Order of the Board For BF Utilities Limited

Place : Pune Date : August 11, 2023 B. S. Mitkari Company Secretary Membership No.FCS/3237

Registered Office: Mundhwa Pune cantonment Pune MH 411036 IN CIN: L40108PN2000PLC015323 e-mail: <u>Secretarial@bfutilities.com</u> Website: www.bfutilities.com

#### NOTES :

- Pursuant to the Circular No. 14/2020 dated April 08, 2020, Circular No.17/2020 dated April 13, 2020 issued by the Ministry of Corporate Affairs followed by Circular No. 20/2020 dated May 05, 2020 and Circular No. 02/2021 dated January 13, 2021 Circular No. 19/2021 dated December 8, 2021, Circular No. 21/2021 dated December 14, 2021, Circular No. 02/2022 dated May 5, 2022 and Circular No. 10/2022 dated December 28, 2022 respectively ("MCA Circulars"), and all other relevant circulars if any issued from time to time, physical attendance of the Members to the AGM venue is not required and general meeting be held through video conferencing (VC) or other audio visual means (OAVM). Hence, Members can attend and participate in the ensuing AGM through VC/ OAVM.
- 2. In compliance with the provisions of the Companies Act, 2013 ("the Act"), SEBI (Listing Obligations and Disclosure Requirements) Regulations, 2015 ("Listing Regulations") and MCA Circulars, the Twenty Third Annual General Meeting ("Meeting" or "AGM") of the Company is being held through VC / OAVM on Wednesday, 27th day of September, 2023, at 11.00 a.m. (IST). The proceedings of the AGM deemed to be conducted at the Registered Office of the Company situated at Mundhwa Pune Cantonment Pune Maharashtra 411036 India.
- 3. Pursuant to the aforesaid MCA circulars, the facility to appoint proxy to attend and cast vote for the members is not available for this AGM. However, the Body Corporates are entitled to appoint authorised representatives to attend the AGM through VC/OAVM and participate there at and cast their votes through e-voting.
- 4. The Members can join the AGM in the VC/OAVM mode 15 minutes before and after the scheduled time of the commencement of the Meeting by following the procedure mentioned in the Notice. The facility of participation at the AGM through VC/OAVM will be made available for 1000 members on first come first served basis. This will not include large Shareholders (Shareholders holding 2% or more shareholding), Promoters, Institutional Investors, Directors, Key Managerial Personnel, the Chairpersons of the Audit Committee, Nomination and Remuneration Committee and Stakeholders Relationship Committee, Auditors etc. who are allowed to attend the AGM without restriction on account of first come first served basis.
- 5. The attendance of the Members attending the AGM through VC/OAVM will be counted for the purpose of reckoning the quorum under Section 103 of the Companies Act, 2013.
- 6. Mr. Sridhar Mudaliar, Practicing Company Secretary (Membership No. FCS 6156 & CP No. 2664), failing him, Mrs. Sheetal Joshi (Membership No. FCS 10480 & CP No 11635) have been appointed as the Scrutinizer by the Board to scrutinize the remote e-Voting process before the AGM as well as remote e-Voting during the AGM and to conduct the same in a fair and transparent manner.
- 7. The Scrutiniser shall within the prescribed period from conclusion of the AGM, unblock the votes in the presence of at least two (2) witnesses not in employment of the Company and make a consolidated Scrutiniser's Report for the votes cast during the AGM & votes cast through remote e-Voting and submit his report to the Chairman and/or authorised person of the Company. The resolutions will be deemed to be passed on the AGM date subject to receipt of the requisite number of votes in favour of the resolutions.
- 8. The Explanatory Statement according to Section 102 of the Act setting out material facts concerning the business under Item No 3 of the Notice is annexed hereto. The relevant details, pursuant to Regulations 36(3) of the Listing Regulations and Secretarial Standard 2 on General Meetings issued by the Institute of Company Secretaries of India, in respect of Directors seeking re-appointment at the AGM are provided as an annexure to the Notice. Requisite declarations have been received from the Directors for seeking re-appointment.
- 9. Pursuant to the provisions of Section 108 of the Companies Act, 2013 read with Rule 20 of the Companies (Management and Administration) Rules, 2014 (as amended) and Regulation 44 of SEBI (Listing Obligations & Disclosure Requirements), Regulations, 2015 (as amended), and the MCA Circulars, the Company is providing facility of remote e-Voting to its Members in respect of the business to be transacted at the AGM. For this purpose, the Company has entered into an agreement with National Securities Depository Limited (NSDL) for facilitating voting through electronic means, as the authorized agency. The facility of casting votes by a member using remote e-Voting system as well as venue voting on the date of the AGM will be provided by NSDL.
- 10. In line with the MCA Circulars, the Notice calling the AGM along with Annual Report 2022-23 has been uploaded on the website of the Company at <u>https://www.bfutilities.com/</u> The Notice and annual report can also be accessed from the websites of the Stock Exchanges i.e. BSE Limited and National Stock Exchange of India Limited at www.bseindia.com and www.nseindia.com respectively and the AGM Notice is also available on the website of NSDL (agency for providing the Remote e-Voting facility) i.e. www.evoting.nsdl.com.
- 11. In case of any change of address or queries relating to their shares please contact to R & T Agent Link Intime India Pvt. Ltd. at the address given in the Annual Report.
- 12. Members holding more than one share in the same name or joint names in the same order but under different ledger folios are requested to apply for consolidation of such folios into a single folio and accordingly send a request letter duly signed by the shareholder and the relevant share certificates alongwith the self-attested

3

copy of Permanent Account Number (PAN) card and Aadhar card to the Company, to enable us to consolidate all such multiple folios into one single folio.

- 13. The Register of Directors and Key Managerial Personnel and their shareholding maintained under Section 170 of the Act and the Register of Contracts or Arrangements in which the Directors are interested, maintained under Section 189 of the Act, will be available for electronic inspection for the Members without any fee from the date of circulation of this Notice upto the date of AGM, i.e. 27<sup>th</sup> September, 2023. Members seeking to inspect can send an e- mail to secretarial department of the Company at <u>Secretarial@bfutilities.com</u>
- 14. In case of joint holders, the Member whose name appears as the first holder in the order of names as per the Register of Members of the Company will be entitled to vote during the AGM.
- 15. SEBI vide its circular No. SEBI/LAD-NRO/GN/2018/24 dated June 8, 2018 has mandated that w.e.f. April 1, 2019 except in case of transmission or transposition of securities, requests for effecting transfer of securities shall not be processed unless the securities are held in the dematerialized form with a depository. In light of same, shareholders are requested to kindly convert their physical shares in Demat form to avoid hassle in transfer of shares.
- 16. As per Regulation 40 of the Listing Regulations, as amended, securities of listed companies can be transferred only in dematerialized form with effect from April 1, 2019, except in case of request received for transmission or transposition of securities. In view of this and to eliminate all risks associated with physical shares and for ease of portfolio management, Members holding shares in physical form are requested to consider converting their holdings to dematerialized form. Members can contact the Company's Registrar and Share Transfer Agent, Link Intime India Pvt. Ltd. ("Registrar" or "RTA") at the address given in Annual Report for assistance in this regard.
- 17. To prevent fraudulent transactions, Members are advised to exercise due diligence and notify the Company of any change in address or demise of any Member as soon as possible. Members are also advised to not leave their demat account(s) dormant for long. Periodic statement of holdings should be obtained from the concerned Depository Participant and holdings should be verified from time to time.
- 18. Members are requested to intimate changes, if any, pertaining to their name, postal address, e-mail address, telephone/mobile numbers, Permanent Account Number (PAN), mandates, nominations, power of attorney, bank details such as, name of Bank and branch details, bank account number, MICR code, IFSC code etc.

| Type of holder | Process to be followed                                                                                                    |                                    |
|----------------|----------------------------------------------------------------------------------------------------|------------------------------------|
| Demat          | Please contact your DP, register your email address, and details in your demat account, as per the process advised                                                                                                    | d bank account<br>by your DP       |
| Physical       | For availing the following investor services, send a written request in the prescribed forms to the RTA of the Company, Link Intime India Pvt. Ltd. either by email to <u>pune@linkintime.co.in</u> or by post to Block no. 202, Akshay Complex, Near Ganesh Temple, off Dhole Patil Road Pune-411 001 |                                    |
|                | Form for availing investor services to register PAN, email<br>address, bank details and other KYC details or changes/<br>update thereof for securities held in physical mode                                                                                                    | Form ISR-1                         |
|                | Update of signature of securities holder                                                                                                    | Form ISR-2                         |
|                | For nomination as provided in the Rule 19(1) of<br>Companies (Share Capital and Debenture) Rules, 2014                                                                                                    | Form SH-13                         |
|                | Cancellation of nomination by the holder(s)<br>(along with ISR-3)/Change of Nominee                                                                                                    | Form SH-14                         |
|                | Form for requesting issue of Duplicate Certificate and other service requests for shares held in physical form                                                                                                    | Form ISR- 4                        |
|                | Members may download all the forms from website o<br>i.e. <u>https://www.bfutilities.com/Downloads.ht</u><br>i.e. <u>https://web.linkintime.co.in/downloads.html</u>                                                                                                    | f the Company<br>t <u>ml</u> orRTA |

i. SEBI has mandated the submission of PAN, KYC details and nomination by holders of physical securities effective from January 1, 2022, any service requests or complaints received from the member, are being processed by RTA on receipt of aforesaid details/ documents. On or after October 1, 2023, in case any of the above cited documents/ details are not available in the Folio(s), in terms of SEBI circulars, RTA shall be constrained to freeze such Folio(s). Relevant details and forms prescribed by SEBI in this regard are available on the website of the Company at <a href="https://www.bfutilities.com/Downloads.html">https://www.bfutilities.com/Downloads.html</a>

# THE INSTRUCTIONS FOR MEMBERS FOR REMOTE E-VOTING AND JOINING GENERAL MEETING ARE AS UNDER:-

The remote e-voting period begins on Sunday, 24<sup>th</sup> September, 2023 at 09:00 A.M. and ends on Tuesday, 26<sup>th</sup> September, 2023 at 05:00 P.M. The remote e-voting module shall be disabled by NSDL for voting thereafter. The Members, whose names appear in the Register of Members / Beneficial Owners as on the record date (cut-off date) i.e. Wednesday, 20<sup>th</sup> September, 2023, may cast their vote electronically. The voting right of shareholders shall be in proportion to their share in the paid-up equity share capital of the Company as on the cut-off date, being 20<sup>th</sup> September, 2023.

How do I vote electronically using NSDL e-Voting system?

The way to vote electronically on NSDL e-Voting system consists of "Two Steps" which are mentioned below:

Step 1: Access to NSDL e-Voting system

A) Login method for e-Voting and joining virtual meeting for Individual shareholders holding securities in demat mode

In terms of SEBI circular dated December 9, 2020 on e-Voting facility provided by Listed Companies, Individual shareholders holding securities in demat mode are allowed to vote through their demat account maintained with Depositories and Depository Participants. Shareholders are advised to update their mobile number and email Id in their demat accounts in order to access e-Voting facility.

Login method for Individual shareholders holding securities in demat mode is given below:

| Type of shareholders                                                      | Login Method                                                                                                    |
|---------------------------------------------------------------------------|----------------------------------------------------------------------------------------------------|
| Individual Shareholders holding<br>securities in demat mode with<br>NSDL. | <ol> <li>Existing IDeAS user can visit the e-Services website of NSDL Viz.<br/><u>https://eservices.nsdl.com</u> either on a Personal Computer or on a<br/>mobile. On the e-Services home page click on the "Beneficial<br/>Owner" icon under "Login" which is available under 'IDeAS'<br/>section, this will prompt you to enter your existing User ID and<br/>Password. After successful authentication, you will be able to see<br/>e-Voting services under Value added services. Click on "Access to<br/>e-Voting" under e-Voting services and you will be able to see<br/>e-Voting page. Click on company name or e-Voting service<br/>provider i.e. NSDL and you will be re-directed to e-Voting website<br/>of NSDL for casting your vote during the remote e-Voting period or<br/>joining virtual meeting &amp; voting during the meeting.</li> </ol> |
|                                                                           | <ol> <li>If you are not registered for IDeAS e-Services, option to register is<br/>available at <u>https://eservices.nsdl.com</u>. Select "Register Online for<br/>IDeAS Portal" or click at <u>https://eservices.nsdl.com/SecureWeb/</u><br/><u>IdeasDirectReg.jsp</u></li> </ol>                                                                                                    |
|                                                                           | 3. Visit the e-Voting website of NSDL. Open web browser by typing the following URL: <u>https://www.evoting.nsdl.com/</u> either on a Personal Computer or on a mobile. Once the home page of e-Voting system is launched, click on the icon "Login" which is available under 'Shareholder/Member' section. A new screen will open. You will have to enter your User ID (i.e. your sixteen digit demat account number hold with NSDL), Password/OTP and a Verification Code as shown on the screen. After successful authentication, you will be redirected to NSDL Depository site wherein you can see e-Voting page. Click on company name or e-Voting service provider i.e. NSDL and you will be redirected to e-Voting website of NSDL for casting your vote during the remote e-Voting period or joining virtual meeting & voting during the meeting.    |

| Type of snareholders                                                                                            | Login Method                                                                                                    |
|----------------------------------------------------------------------------------------------------|----------------------------------------------------------------------------------------------------|
|                                                                                                    | <ol> <li>Shareholders/Members can also download NSDL Mobile App "NSI<br/>Speede" facility by scanning the QR code mentioned below for<br/>seamless voting experience.</li> </ol>                                                                                                    |
|                                                                                                    | NSDL Mobile App is available on                                                                                                    |
|                                                                                                    | 💣 App Store 📄 Google Play                                                                                                    |
|                                                                                                    |                                                                                                    |
| Individual Shareholders holding<br>securities in demat mode with<br>CDSL                                        | <ol> <li>Users who have opted for CDSL Easi / Easiest facility, can login<br/>through their existing user id and password. Option will be made<br/>available to reach e-Voting page without any further authenticati<br/>The users to login Easi /Easiest are requested to visit CDSL website<br/><u>www.cdslindia.com</u> and click on login icon &amp; New System Myeasi T<br/>and then use your existing my easi username &amp; password.</li> </ol>                                                                                                    |
|                                                                                                    | 2. After successful login the Easi / Easiest user will be able to see the e-Voting option for eligible companies where the evoting is in progress as per the information provided by company. On clicking evoting option, the user will be able to see e-Voting page of the e-Voting service provider for casting your vote during the remote e-Voting period or joining virtual meeting & voting during the meeting. Additionally, there is also links provided to access the system of all e-Voting Service Providers, so that the user can visit e-Voting service providers' website directly.                           |
|                                                                                                    | 3. If the user is not registered for Easi/Easiest, option to register is available at CDSL website <u>www.cdslindia.com</u> and click on login & New System Myeasi Tab and then click on registration option.                                                                                                    |
|                                                                                                    | 4. Alternatively, the user can directly access e-Voting page by provid<br>Demat Account Number and PAN No. from a e-Voting link availab<br>on <u>www.cdslindia.com</u> home page. The system will authenticate th<br>user by sending OTP on registered Mobile & Email as recorded in t<br>Demat Account. After successful authentication, user will be able<br>see the e-Voting option where the evoting is in progress and also<br>to directly access the system of all e-Voting Service Providers.                                                                                                    |
| Individual Shareholders (holding<br>securities in demat mode) login<br>through their depository<br>participants | You can also login using the login credentials of your demat account<br>through your Depository Participant registered with NSDL/CDSL for<br>e-Voting facility. upon logging in, you will be able to see e-Voting opti<br>Click on e-Voting option, you will be redirected to NSDL/CDSL Deposit<br>site after successful authentication, wherein you can see e-Voting<br>feature. Click on company name or e-Voting service provider i.e. NSD<br>and you will be redirected to e-Voting website of NSDL for casting yo<br>vote during the remote e-Voting period or joining virtual meeting &<br>voting during the meeting. |

<u>Helpdesk for Individual Shareholders holding securities in demat mode for any technical issues related to login</u> <u>through Depository i.e. NSDL and CDSL.</u>

| - |                                                                          |                                                                                                    |
|---|--------------------------------------------------------------------------|----------------------------------------------------------------------------------------------------|
|   | Login type                                                               | Helpdesk details                                                                                                    |
|   | Individual Shareholders<br>holding securities in<br>demat mode with NSDL | Members facing any technical issue in login can contact NSDL helpdesk by sending a request at <u>evoting@nsdl.co.in</u> or call at 022 - 4886 7000 and 022 - 2499 7000        |
|   | Individual Shareholders<br>holding securities in<br>demat mode with CDSL | Members facing any technical issue in login can contact CDSL helpdesk by sending a request at <u>helpdesk.evoting@cdslindia.com</u> or contact at toll free no. 1800 22 55 33 |

B) Login Method for e-Voting and joining virtual meeting for shareholders other than Individual shareholders holding securities in demat mode and shareholders holding securities in physical mode.

#### How to Log-in to NSDL e-Voting website?

- 1. Visit the e-Voting website of NSDL. Open web browser by typing the following URL: <u>https://</u> <u>www.evoting.nsdl.com/</u> either on a Personal Computer or on a mobile.
- 2. Once the home page of e-Voting system is launched, click on the icon "Login" which is available under 'Shareholder/Member' section.
- 3. A new screen will open. You will have to enter your User ID, your Password/OTP and a Verification Code as shown on the screen.

Alternatively, if you are registered for NSDL eservices i.e. IDEAS, you can log-in at <u>https://eservices.nsdl.com/</u> with your existing IDEAS login. Once you log-in to NSDL eservices after using your log-in credentials, click on e-Voting and you can proceed to Step 2 i.e. Cast your vote electronically.

4. Your User ID details are given below :

|                | -                                                              |                                                                                                    |  |
|----------------|----------------------------------------------------------------|----------------------------------------------------------------------------------------------------|--|
| M<br>i.e<br>or | anner of holding shares<br>e. Demat (NSDL or CDSL)<br>Physical | Your User ID is:                                                                                                    |  |
| a)             | For Members who hold<br>shares in demat account<br>with NSDL.  | 8 Character DP ID followed by 8 Digit Client ID<br>For example if your DP ID is IN300*** and Client ID is 12*****<br>then your user ID is IN300***12*****.   |  |
| b)             | For Members who hold<br>shares in demat account<br>with CDSL.  | 16 Digit Beneficiary ID<br>For example if your Beneficiary ID is 12************************************                                                      |  |
| c)             | For Members holding shares in Physical Form.                   | EVEN Number followed by Folio Number registered with the company<br>For example if folio number is 001*** and EVEN is 101456 then user<br>ID is 101456001*** |  |

- 5. Password details for shareholders other than Individual shareholders are given below:
  - a) If you are already registered for e-Voting, then you can use your existing password to login and cast your vote.
  - b) If you are using NSDL e-Voting system for the first time, you will need to retrieve the 'initial password' which was communicated to you. Once you retrieve your 'initial password', you need to enter the 'initial password' and the system will force you to change your password.
  - c) How to retrieve your 'initial password'?
    - (i) If your email ID is registered in your demat account or with the company, your 'initial password' is communicated to you on your email ID. Trace the email sent to you from NSDL from your mailbox. Open the email and open the attachment i.e. a .pdf file. Open the .pdf file. The password to open the .pdf file is your 8 digit client ID for NSDL account, last 8 digits of client ID for CDSL account or folio number for shares held in physical form. The .pdf file contains your 'User ID' and your 'initial password'.
    - (ii) If your email ID is not registered, please follow steps mentioned below in process for those shareholders whose email ids are not registered.
- 6. If you are unable to retrieve or have not received the "Initial password" or have forgotten your password:
  - a) Click on "Forgot User Details/Password?" (If you are holding shares in your demat account with NSDL or CDSL) option available on <u>www.evoting.nsdl.com</u>.

7

- b) <u>Physical User Reset Password?</u>" (If you are holding shares in physical mode) option available on <u>www.evoting.nsdl.com</u>.
- c) If you are still unable to get the password by aforesaid two options, you can send a request at <u>evoting@nsdl.co.in</u> mentioning your demat account number/folio number, your PAN, your name and your registered address etc.
- d) Members can also use the OTP (One Time Password) based login for casting the votes on the e-Voting system of NSDL.
- 7. After entering your password, tick on Agree to "Terms and Conditions" by selecting on the check box.
- 8. Now, you will have to click on "Login" button.
- 9. After you click on the "Login" button, Home page of e-Voting will open.

#### Step 2: Cast your vote electronically and join General Meeting on NSDL e-Voting system.

#### How to cast your vote electronically and join General Meeting on NSDL e-Voting system?

- 1. After successful login at Step 1, you will be able to see all the companies "EVEN" in which you are holding shares and whose voting cycle and General Meeting is in active status.
- 2. Select "EVEN" of company for which you wish to cast your vote during the remote e-Voting period and casting your vote during the General Meeting. For joining virtual meeting, you need to click on "VC/OAVM" link placed under "Join Meeting".
- 3. Now you are ready for e-Voting as the Voting page opens.
- 4. Cast your vote by selecting appropriate options i.e. assent or dissent, verify/modify the number of shares for which you wish to cast your vote and click on "Submit" and also "Confirm" when prompted.
- 5. Upon confirmation, the message "Vote cast successfully" will be displayed.
- 6. You can also take the printout of the votes cast by you by clicking on the print option on the confirmation page.
- 7. Once you confirm your vote on the resolution, you will not be allowed to modify your vote.

#### General Guidelines for shareholders

- 1. Institutional shareholders (i.e. other than individuals, HUF, NRI etc.) are required to send scanned copy (PDF/JPG Format) of the relevant Board Resolution/ Authority letter etc. with attested specimen signature of the duly authorized signatory(ies) who are authorized to vote, to the Scrutinizer by e-mail to <u>cs@svdandassociates.com</u> with a copy marked to <u>evoting@nsdl.co.in</u>. Institutional shareholders (i.e. other than individuals, HUF, NRI etc.) can also upload their Board Resolution / Power of Attorney / Authority Letter etc. by clicking on "Upload Board Resolution / Authority Letter" displayed under "e-Voting" tab in their login.
- 2. It is strongly recommended not to share your password with any other person and take utmost care to keep your password confidential. Login to the e-voting website will be disabled upon five unsuccessful attempts to key in the correct password. In such an event, you will need to go through the "Forgot User Details/Password?" or "Physical User Reset Password?" option available on www.evoting.nsdl.com to reset the password.
- In case of any queries, you may refer the Frequently Asked Questions (FAQs) for Shareholders and e-voting user manual for Shareholders available at the download section of <u>www.evoting.nsdl.com</u> or call on.: 022 - 4886 7000 and 022 - 2499 7000 or send a request at <u>evoting@nsdl.co.in</u>

Process for those shareholders whose email ids are not registered with the depositories for procuring user id and password and registration of e mail ids for e-voting for the resolutions set out in this notice:

- 1. In case shares are held in physical mode please provide Folio No., Name of shareholder, scanned copy of the share certificate (front and back), PAN (self attested scanned copy of PAN card), AADHAR (self attested scanned copy of Aadhar Card) by email to <u>Secretarial@bfutilities.com</u>.
- 2. In case shares are held in demat mode, please provide DPID-CLID (16 digit DPID + CLID or 16 digit beneficiary ID), Name, client master or copy of Consolidated Account statement, PAN (self attested scanned copy of PAN card), AADHAR (self attested scanned copy of Aadhar Card) to <u>Secretarial@bfutilities.com</u>. If you are an Individual shareholders holding securities in demat mode, you are requested to refer to the login method explained at step 1 (A) i.e. Login method for e-Voting and joining virtual meeting for Individual shareholders holding securities in demat mode.